#### **Searches**

### 1. Find Parcels (Basic)

- NOTE: If you search for more than one thing at a time, the parcel will have to meet all the criteria not just one of them (ex. Owner : Monticello, Parcel: 78-22 will look for parcel 78-22 owned by Monticello)
- Click on the search function on the left side of the screen
- Under the dropdown you will see many different search types
- For basic you can type in address, owner, parcel (autofill, must use hyphens), and the short parcel ID (also autofill and must use hyphens)
- Type in the criteria you would like and hit search
- You can then hit "Show All on Map" or double click on a single entry to zoom you to that area in the map.

| GIS               | Web                             |   |
|-------------------|---------------------------------|---|
| =                 | Search ? <                      |   |
| <b>Q</b> Search   | Find Parcels (Basic)            | + |
| Selection         | Address                         |   |
| 🚍 Maps            | Owner Name                      | * |
| <b>e</b> Location | Parcel ID                       |   |
| 💢 Draw            | Short Parcel ID<br>(e.g. 78-22) |   |
| < Share           |                                 |   |
|                   |                                 |   |
|                   |                                 | S |
|                   | Rockbridge Soarch Docat         |   |
|                   |                                 |   |

## 2. Find Parcel (Advanced)

- Same steps as above but this one gives you more ways to search, for example value, zoning, land use, etc.

### 3. Find Parcels by Subdivision

- You can either scroll to the name you want to find or start typing and it will autofill
- Use this to search for all parcels in the same subdivision

## 4. Find Parcels by Sale Date

- You can use this function to search by sale date, sale price, and/or subdivision

## 5. Find Roads

- You can use this function to search by road name or route number, they both autofill

## 6. Find Public Notice Signs

- You have to know the sign number to type in and zoom to that area

# 7. Find E911 Road Signs

- You can use this function to search by road name, it is autofill

### 8. Find New Addresses

- You can use this function to search by permit, year, or street.